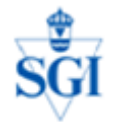

Mats Öberg/SGI/2016-06-17

## Instruktioner för nedladdning av NH-data via Lantmäteriets WCS-tjänst

Innan tjänsten kan nyttjas måste medlem i Geodatasamverkan kontakta Geodatasekretariatet (geodatasekretariatet@lm.se) för att få tjänsten "Höjdmodell nedladdning" påkopplad (när tjänsten kopplas in i exempelvis ArcGIS kommer sedvanligt autentiseringsförfarande att krävas).

- Beskrivning av tjänsten "Höjdmodell nedladdning"<sup>1</sup>
- I Teknisk beskrivning/Gällande version 1.0 finns nödvändiga uppkopplingsparametrar/ åtkomstpunktnamn<sup>2</sup>.

Nedan visas hur NH-data 1x1m pixel laddas ner, i ArcGIS (här 10.3), från LM's WCS-tjänst över ett mindre område (här ca 3x3 km).

**1.** Starta ArcGIS med exempelvis LM topowebbkartan som bakgrund (eller annan bakgrundkarta) för orientering. Sätt Data Frame Properties/Coordinate System till **SWEREF99TM**.

|       | Natures.<br>Hållet                                                                                                    |           |
|-------|----------------------------------------------------------------------------------------------------|-----------|
|       | Data Frame Properties                                                                                                    |           |
| ,     | Feature Cache     Annotation Groups     Extent Indicators     Frame     Size and Position       General     Data Frame     Coordinate System     Illumination     Grids | itenkulla |
|       | 🏹 🗸 🛛 Type here to search 💽 🍳 🛞 🕼 👻 🔅                                                                                                    |           |
| Högbr | ETRS 1989                                                                                                    | NE:       |
|       | SWEREF99 13 30 SWEREF99 TM E Geographic Coordinate Systems                                                                                                    | Ros       |
| ~     |                                                                                                    | 01        |
|       |                                                                                                    | 1.4       |

<sup>2</sup> <u>http://www.lantmateriet.se/globalassets/kartor-och-geografisk-</u>

<sup>&</sup>lt;sup>1</sup> <u>http://www.lantmateriet.se/sv/Kartor-och-geografisk-information/Geodatatjanster/nedladdnings--och-direktatkomsttjanster/geografisk-information/#faq:hojdmodell-nedladdning</u>

information/geodatatjanster/tekn beskrivningar/tb hojdmodell nedladdn v1.0.pdf

## **2.** GIS Servers/Add WCS Server.

Som URL anges då det åtkomstpunktnamn som framgår av länken i Teknisk beskrivning/Gällande version 1.0<sup>3</sup>, vilken är <u>http://download.lantmateriet.se/hojdmodell/wcs/v1</u>? Som ni ser så krävs sedvanligt autentiseringsförfarande för Lantmäteriets tjänster. Jag använder här Version 1.0.0.

| Add WCS Serv         | /er                                                                                                    | ×        |  |  |  |  |  |
|----------------------|----------------------------------------------------------------------------------------------------|----------|--|--|--|--|--|
| URL:                 | http://download.lantmateriet.se/hojdmodell/wcs/v1?                                                                                          |          |  |  |  |  |  |
| Examples:            | http://www.myserver.com/arcgis/services/mymap/MapServer/WCSServer?<br>http://www.example.com/servlet/com.esri.wcs.Esrimap?ServiceName=Name& |          |  |  |  |  |  |
| Version:             | 1.0.0                                                                                                    |          |  |  |  |  |  |
| Server Cover         | ages                                                                                                    |          |  |  |  |  |  |
| <u>G</u> et Cove     | rages                                                                                                    |          |  |  |  |  |  |
|                      |                                                                                                    | <u>^</u> |  |  |  |  |  |
|                      |                                                                                                    |          |  |  |  |  |  |
|                      |                                                                                                    | -        |  |  |  |  |  |
| - Account (Optional) |                                                                                                    |          |  |  |  |  |  |
| llease               |                                                                                                    |          |  |  |  |  |  |
| <u>U</u> ser:        |                                                                                                    |          |  |  |  |  |  |
| Password:            | Save Password                                                                                                    |          |  |  |  |  |  |
|                      | ОК                                                                                                    | Cancel   |  |  |  |  |  |
|                      |                                                                                                    |          |  |  |  |  |  |

## "Höjdgrid 1 m\pixel" dyker upp i listan över GIS servers

|                                                         | 🐙 Jordarter 1_25 000-1_100 000 (visningstjänst) on resource.sgu.se (2) |  |  |  |
|---------------------------------------------------------|------------------------------------------------------------------------|--|--|--|
| 🕼 Lantmäteriets kartbildscache on maps.lantmateriet.se  |                                                                        |  |  |  |
|                                                         | 🖃 🅼 MapServer WCS on download.lantmateriet.se                          |  |  |  |
|                                                         | Höjdgrid 1 m/pixel                                                     |  |  |  |
| 😡 MSB INSPIRE View Service on gis-services.metria.se    |                                                                        |  |  |  |
| 🔬 msb_InspireMSB_Oversvamning on gis-services.metria.se |                                                                        |  |  |  |
|                                                         |                                                                        |  |  |  |

<sup>&</sup>lt;sup>3</sup> <u>http://www.lantmateriet.se/globalassets/kartor-och-geografisk-</u> information/geodatatjanster/tekn\_beskrivningar/tb\_hojdmodell\_nedladdn\_v1.0.pdf

**3.** Dra in "Höjdgrid 1 m\pixel" i kartfönstret – karterat område med NH1m pixel fyller kartan!

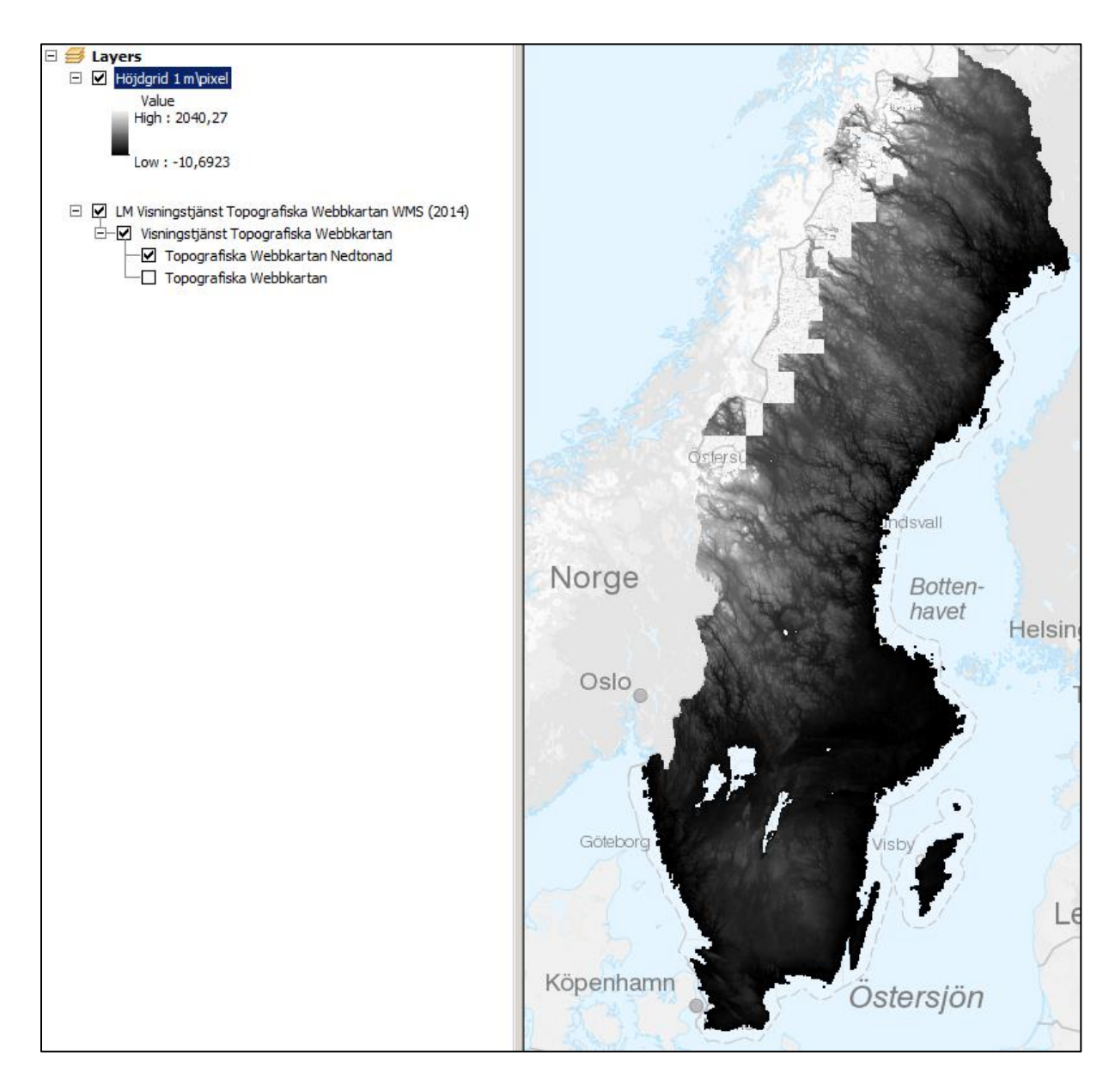

Tekn. Anm/Mats Öberg: Vid något tillfälle har jag först måste högerklicka på "Höjdgrid 1m/pixel" och köra "Create Layer"=skapa en LYR-fil, vilken jag <u>sedan</u> drar in i kartfönstret)

**4.** Gå till ditt studieområde (i mitt fall här markerat med en 3x3 km ruta – inte nödvändigt att skapa men bra att ha), markera "Höjdgrid 1 m\pixel" (lagret behöver inte vara påslaget), högerklicka och välj Export Data...

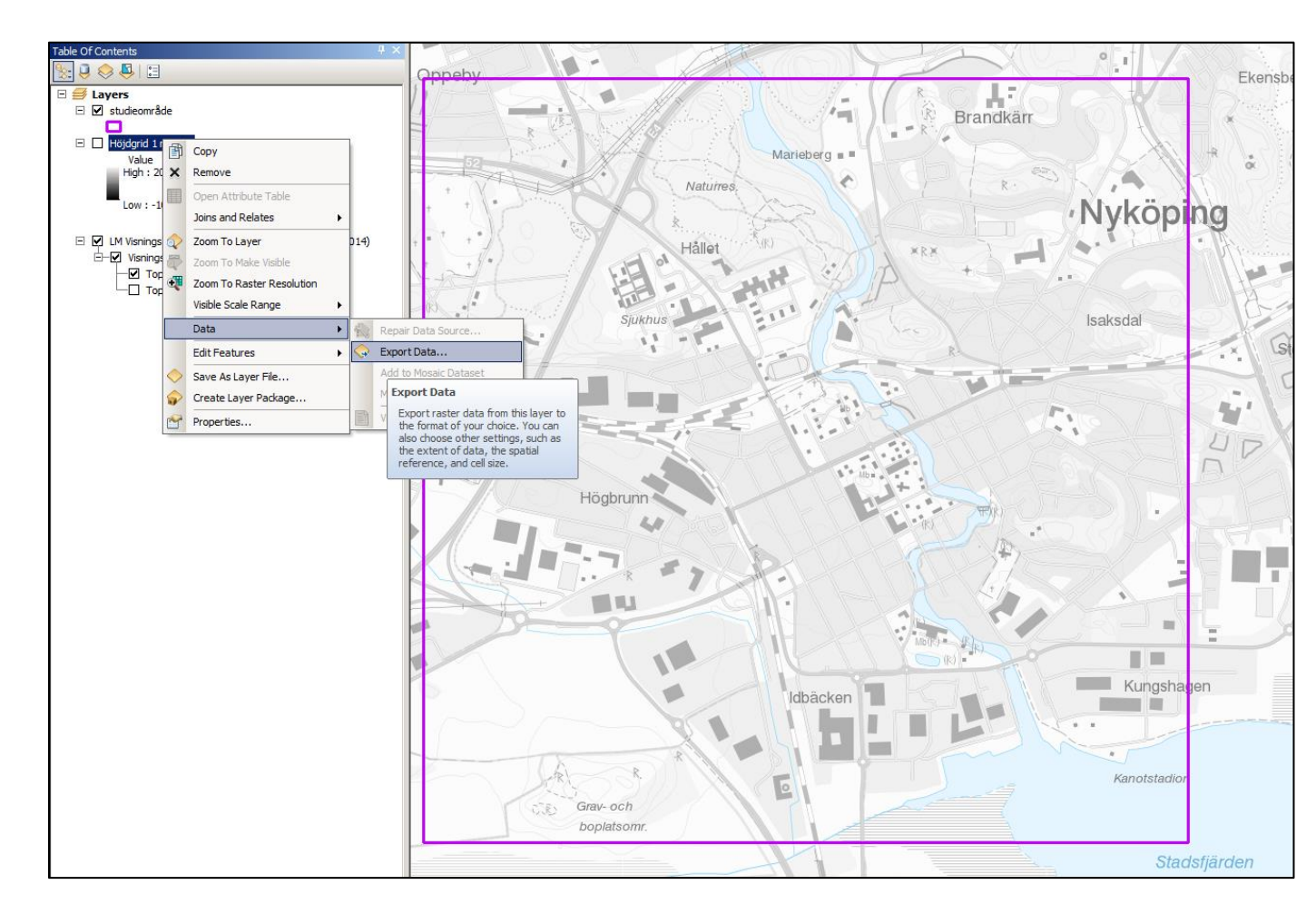

5. I dialogrutan för nedladdning skall ett antal saker anges (på rätt sätt):

- Välj Extent Data\_Frame (Current)<sup>4</sup>
- Välj Spatial Reference Data\_Frame (Current) alltså SWEREF99TM!

| Export WCS Data - Höjdgrid 1 m\pixel                                             |                                                     |  |  |  |  |  |
|----------------------------------------------------------------------------------|-----------------------------------------------------|--|--|--|--|--|
| Extent Data Frame (Current) WCS Coverage (Original) Selected Graphics (Clipping) | Spatial Reference                                   |  |  |  |  |  |
| Output Raster                                                                    | Sguare: Cell Size (cx, cy):                         |  |  |  |  |  |
| Force RGB                                                                        | Raster Size (columns, rows): O 3470 3270            |  |  |  |  |  |
| 🔲 Use Colo <u>r</u> map                                                          | NoData as: -9,999000e+(                             |  |  |  |  |  |
| Name                                                                             | Property                                            |  |  |  |  |  |
| Bands                                                                            | 1                                                   |  |  |  |  |  |
| Pixel Depth                                                                      | 32 Bit                                              |  |  |  |  |  |
| Uncompressed Size                                                                | 43,28 MB                                            |  |  |  |  |  |
| Extent (left, top, right, bottom)                                                | (614333,8087,6516111,3289,617803,3293,6512841,4659) |  |  |  |  |  |
| Spatial Reference                                                                | SWEREF99_TM                                         |  |  |  |  |  |
| Location: Q:\matobe\arbetsdata\wcs_lm\wcs_nh_downloaded                          |                                                     |  |  |  |  |  |
| Na <u>m</u> e:                                                                   | nyk_ca3x3km.tif Format: TIFF                        |  |  |  |  |  |
| Compression Type:                                                                | NONE Compression Quality 75 (1-100):                |  |  |  |  |  |
| About export raster data                                                         | Save Cancel                                         |  |  |  |  |  |

I det här exemplet har en drygt 3x3m tif med 1m/pixel, ca 50 MB, laddats ned (tar <1minut)

| nyk_ca3x3km.tfw         | 2016-06-17 11:50 | TFW-fil      | 1 kB      |
|-------------------------|------------------|--------------|-----------|
| 🖬 nyk_ca3x3km.tif       | 2016-06-17 11:50 | TIF-fil      | 46 605 kB |
| nyk_ca3x3km.tif.aux.xml | 2016-06-17 11:50 | XML-dokument | 1 kB      |
| nyk_ca3x3km.tif.ovr     | 2016-06-17 11:50 | OVR-fil      | 5 531 kB  |

<sup>&</sup>lt;sup>4</sup> Det här blir då inte exakt 3x3 km utan det aktuella extentet i kartfönstret! Jag vet inte vilken storleksbegränsning på extent som gäller, det får man fråga Lantmäteriet om.

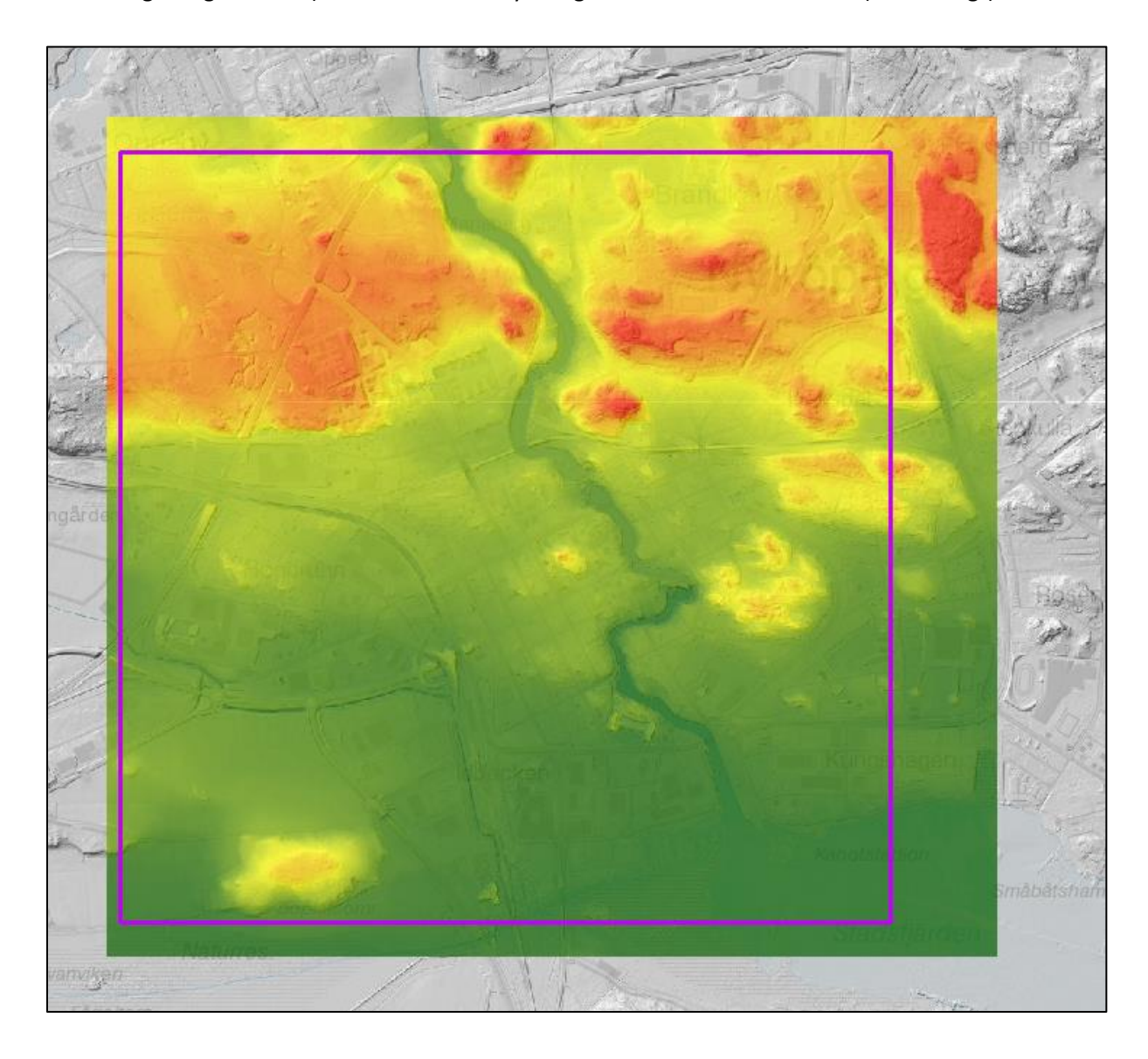

**6.** Studera resultatet (här med pseudofärgning och hillshade från LM tjänst för detta – inte nödvändigt att göra detta). Använd i Geokalkyl enligt instruktioner i manualen (nödvändigt).